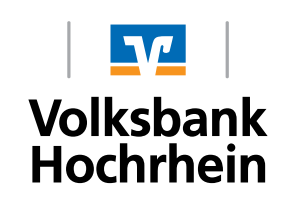

# Instructions for Transfers to/from the VR-CHF Account

Log in to online banking via the Homepage, then select the tab "Service".

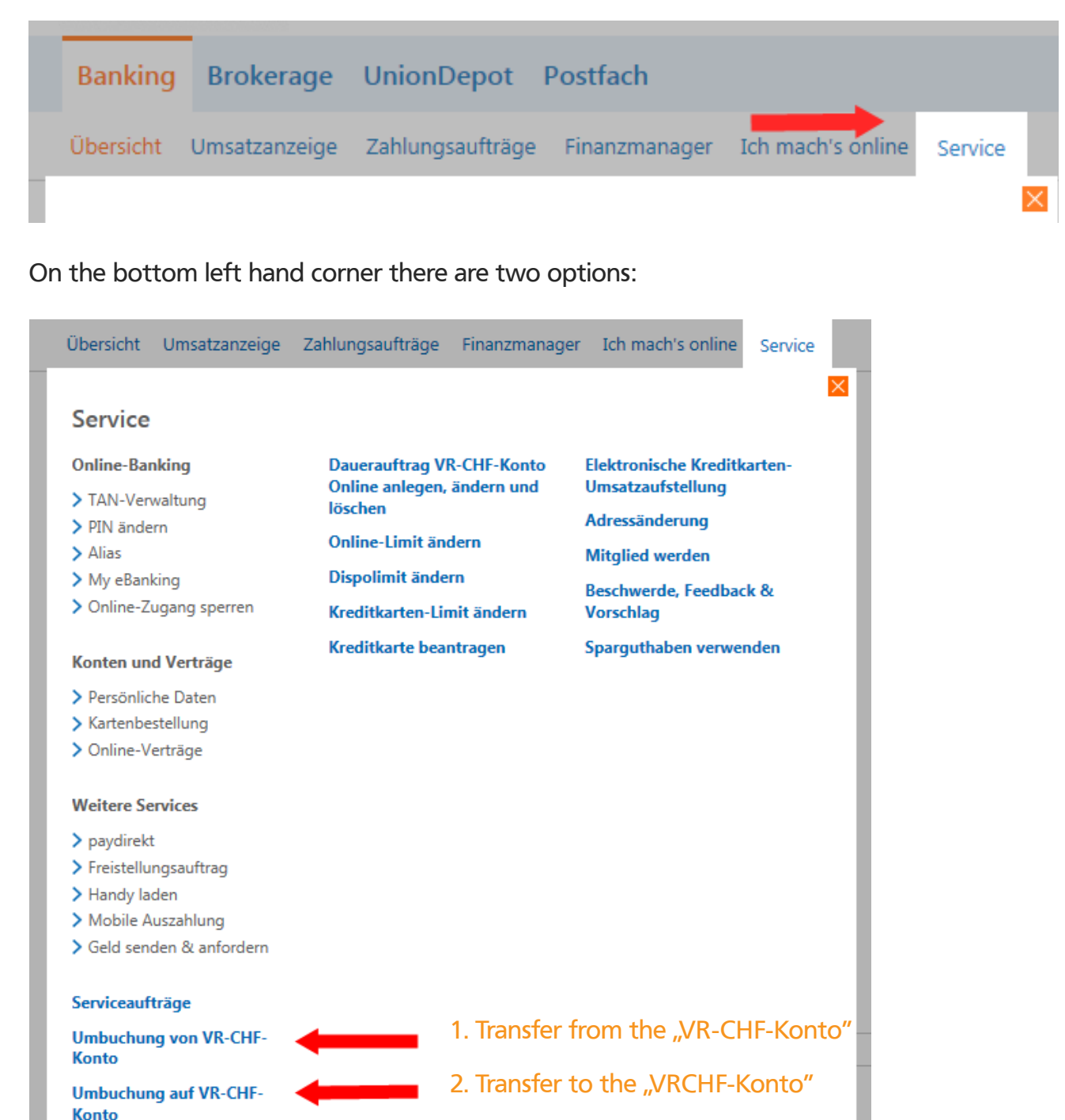

### 1. Transfer from the "VR-CHF-Konto":

# Umbuchung VR-CHF-Konto

## Umbuchung von Ihrem VR-CHF-Konto

#### auf Ihr Euro-Girokonto

**Bitte beachten Sie:** Ihr Auftrag muss manuell durch unsere Mitarbeiter bearbeitet werden und kann daher nur während unserer Service-Zeiten durchgeführt werden. Vielen Dank für Ihr Verständnis!

Alle mit (\*) markierten Felder sind Pflichtfelder.

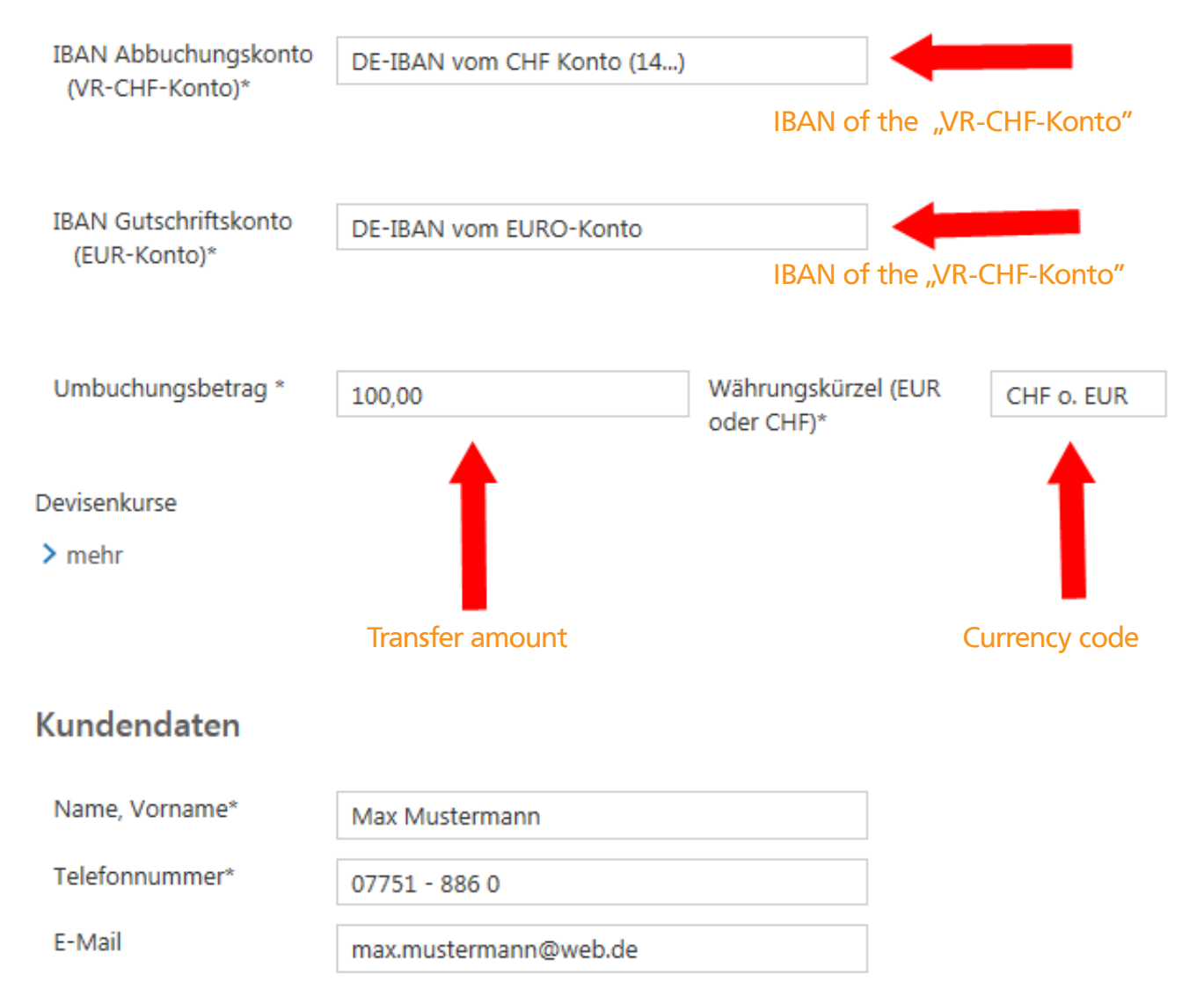

Please note that in both fields the complete IBAN is to be entered. The entry amount can be specified in Euros or Swiss Francs.

### 2. Transfer to the "VR-CHF-Konto":

You have activated the VR-SecureGo procedure on your smartphone or tablet.

# Umbuchung VR-CHF-Konto

## Umbuchung auf Ihr VR-CHF-Konto

#### von Ihrem Euro-Girokonto

Bitte beachten Sie: Ihr Auftrag muss manuell durch unsere Mitarbeiter bearbeitet werden und kann deshalb nur während unserer Service-Zeiten durchgeführt werden. Vielen Dank für Ihr Verständnis!

Alle mit (\*) markierten Felder sind Pflichtfelder.

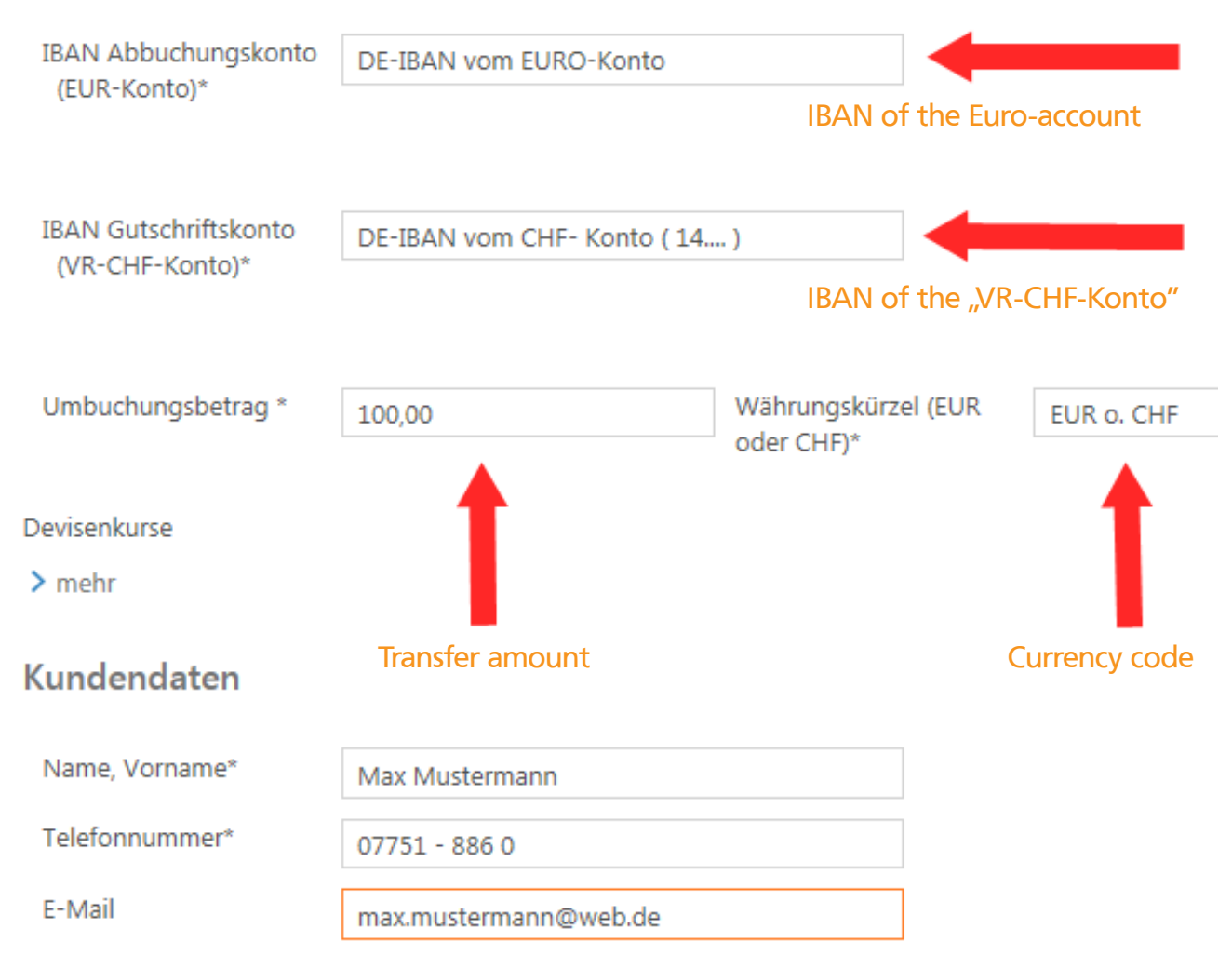

Please note that in both fields the complete IBAN is to be entered.

The entry amount can be specified in Euros or Swiss Francs.

Once you have completely entered your transfer order select "weiter". This transfer order will have to be confirmed with a TAN.

#### Important!

Your transfer order will be processed manually by our personnel and can therefore only be executed during our opening times.